## HOW TO SEARCH = Steps 1 to 5 HOW TO SUBMIT A NON LISTED ITEM = Steps 1 to 5, plus 6 to 7 HOW TO VIEW ANSWERS TO A NON LISTED ITEM = Steps 8 to 9

The below example is for searching on Omega Movement Parts, however, all attribute searches follow the same steps.

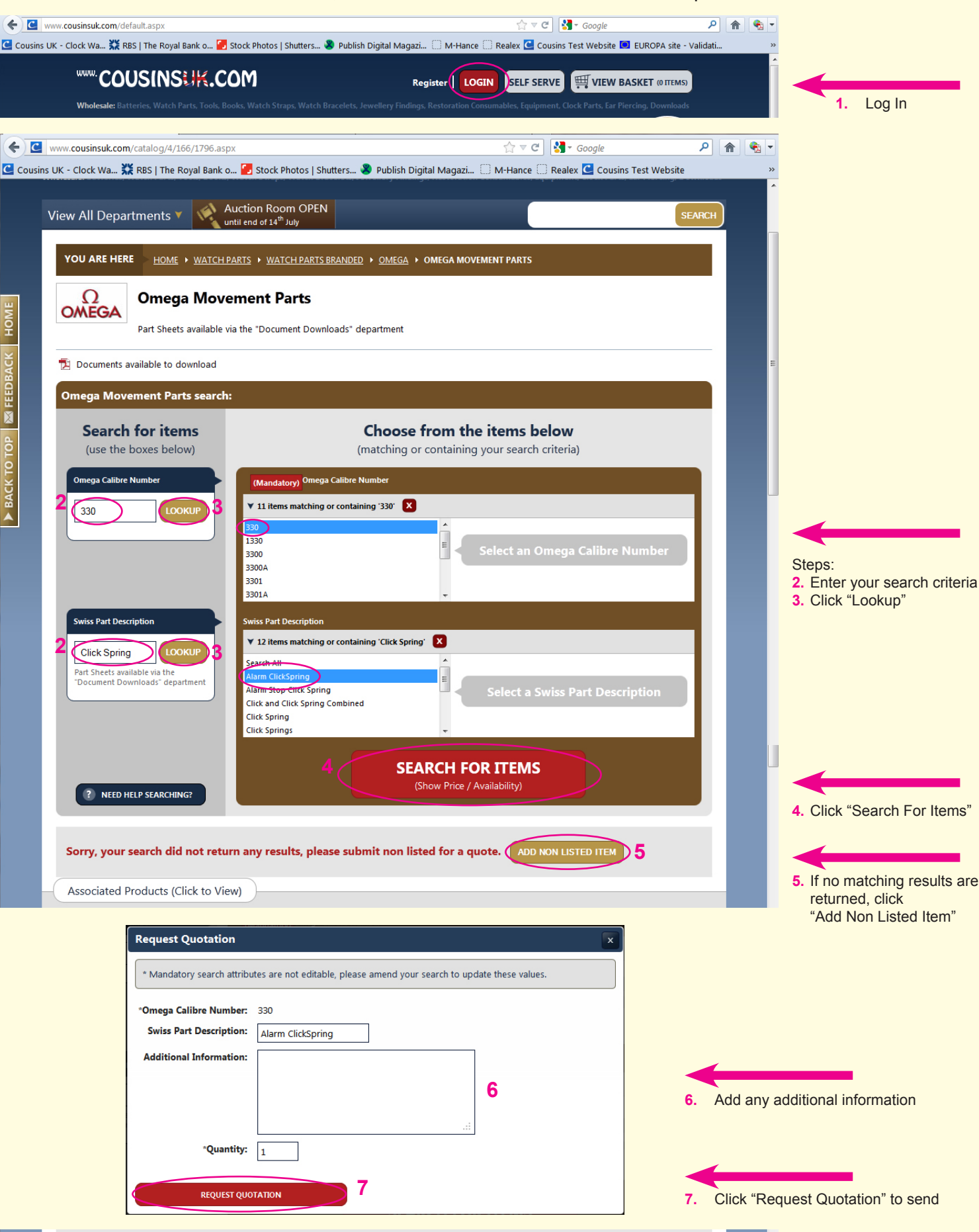

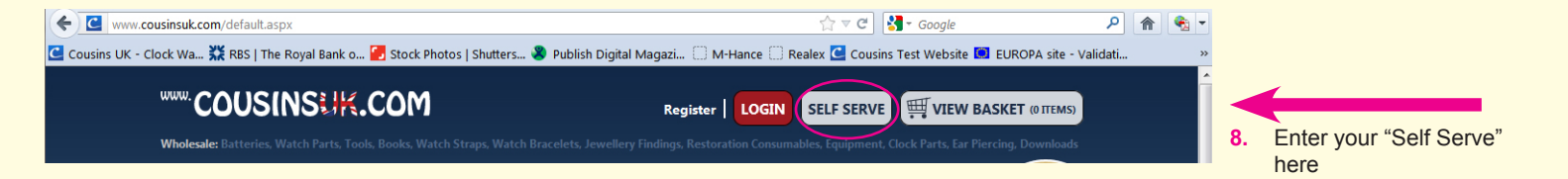

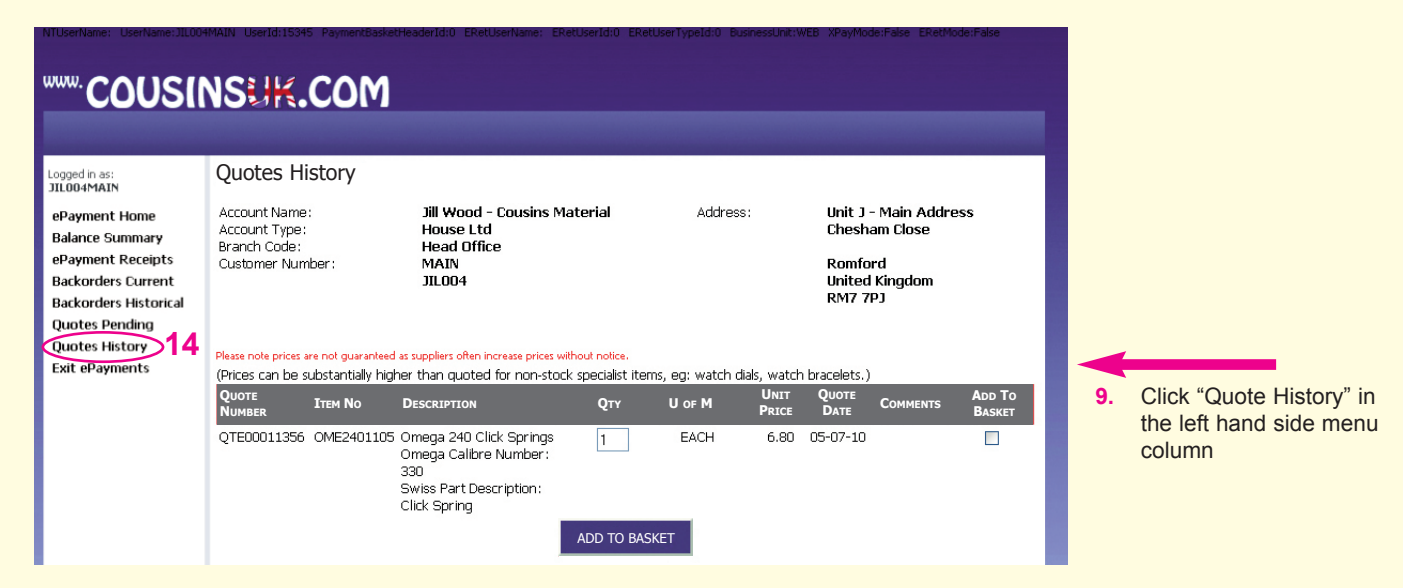

We endeavour to reply to these within one hour, although this can in some instances take up to 24 hours before we are able to post the required information online as it is occasionally necessary for us to contact manufactures / supplier to complete our customers Non Listed Item Requests.

A non listed item request, you are under no obligation to purchase.